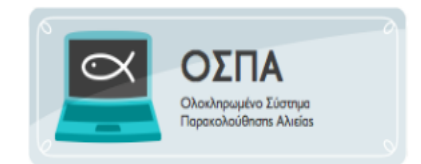

## ΠΡΟΣΒΑΣΗ ΧΡΗΣΤΩΝ ΔΙΟΙΚΗΣΗΣ

Ο χρήστης θα πρέπει να έχει πρόσβαση σε ηλεκτρονικό υπολογιστή στον οποίο θα πρέπει να υπάρχει εγκατεστημένος φυλλομετρητής και να επιλέξει ένα:

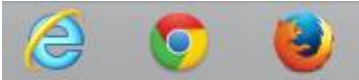

Επιλέγοντας λοιπόν την έναρξη του φυλλομετρητή, και πληκτρολογώντας τη διεύθυνση της διαδικτυακής πύλης του ΟΣΠΑ στη διεύθυνση <u>http://www.alieia.minagric.gr</u>, εμφανίζεται η παρακάτω εικόνα:

| <b>ΕΛΛΗΝΙΚΗ ΔΗΜΟΚΡΑΤΙΑ</b><br>Υπουργείο Αγροτικής Ανάπτυξης<br>και Τροφίμων                                                                                                    | υτικού Ενδιαφέροντος Επικοινωνία - Προσωπικό                                            |
|----------------------------------------------------------------------------------------------------|-----------------------------------------------------------------------------------------|
| Αρχική Ανακοινώσεις Συλλεκτική Αλιεία Υδατοκαλλιέργεια Περιβάλλον Εμπορία Έλεγχος                                                                                                    | ς 4ο ΚΠΣ Έντυπα/Δημοσιεύσεις                                                            |
| Α ο γικά                                                                                                    | α<br>ά με ποιοπικά προτόντα<br>()<br>()<br>()<br>()<br>()<br>()<br>()<br>()<br>()<br>() |
| ΛΥΧΙΝΙ Η Γενική Διεύθυνση Αλιείας είναι ο διοικητικός τουέας του Υπουργείου Αγροτικής Ανάπτυξης και Τροφίμ                                                                                                    | Αναζήτηση                                                                               |
| ο οποίος διαχειρίζεται τους τομείς συλλεκτικής αλιείας, υδατοκαλλιέργειας και εμπορίας-μεταποίησης τ<br>προϊόντων αλιείας.                                                                                                    | ων                                                                                      |
| Γενικός ακοπός της Γενικός Αιεύθυνσης Αλιείας είναι η διασφάλιση εκείνων των δραστηριοτότων αλιείας ι                                                                                                    | και                                                                                     |
| τέπους σκοιτός της τεπικής Διεσουσιής Ρουείας επαι η σασφαλιοή εκετιών των ορωσικές.<br>υδατοκαλλιέργετας που δήμιουργούν μακορτηρόθεραη για τη δημιουργία ενός οικονομικές<br>περιβαλλοντικές συνθήκες, οι οποίες αποτελούν προϋπόθεση για τη δημιουργία ενός οικονομικά ι | και Επείγουσες Ανακοινώσεις                                                             |

Στο μέσο της αρχικής σελίδας υπάρχει η επιλογή

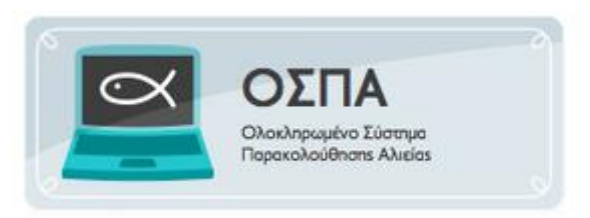

Όταν την επιλέξει ο χρήστης κατευθύνεται στο τμήμα της ιστοσελίδας που αφορά το κομμάτι του ΟΣΠΑ.

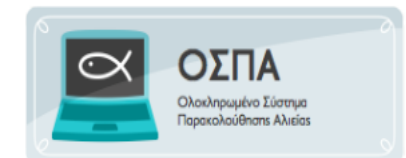

## Ολοκληρωμένο Πληροφοριακό Σύστημα Αλιείας

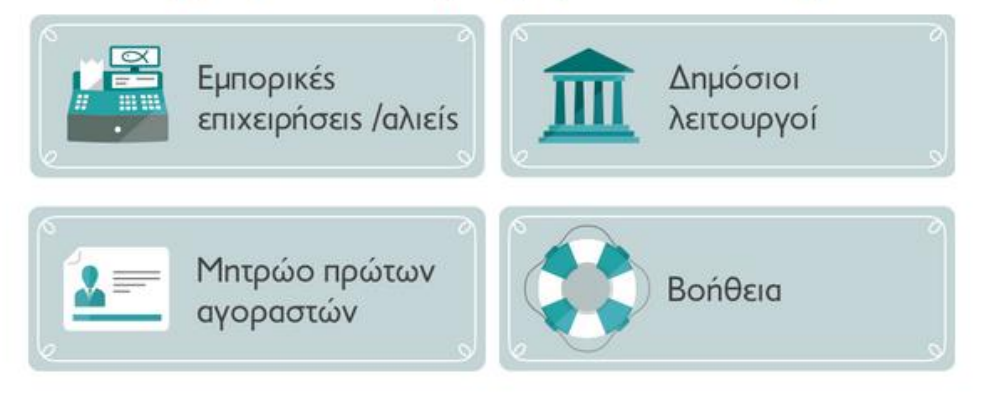

Στη συγκεκριμένη επιλογή ο χρήστης θα πατήσει «Δημόσιοι Λειτουργοί»

| 🖉 ΟΣΠΑ - Windows Internet  | Explorer                                      |                         |                                                              |                                                              |                             |                        |
|----------------------------|-----------------------------------------------|-------------------------|--------------------------------------------------------------|--------------------------------------------------------------|-----------------------------|------------------------|
| http://portal.a            | lieia. <b>minagric.gr</b> /wps/portal/officer |                         |                                                              |                                                              | 💌 🗟 🍫 🗙 ಶ Live Search       | P -                    |
| Αρχείο Επεξεργασία Προβολή | Αγαπημένα Εργαλεία Βοήθεια                    |                         |                                                              |                                                              |                             |                        |
| 🚖 Αγατημένα 🛛 🖕 🕖 Προτ     | rervóµeveç tromo8edleç 🔻 🕖 Qustomiz           | ze Links 🕖 Free Hotmail |                                                              |                                                              |                             |                        |
| τεμ οΣΠΑ                   |                                               |                         |                                                              |                                                              | 🦓 🔹 🔝 🕤 📑 🛻 👻 Σελίδα 👻 Ασφά | ιλεια 🔹 Εργαλεία 🔹 🕢 👻 |
|                            | Κα                                            | λωσήρθατε ·             | στην Διαδιι<br>Οια<br>Οια<br>Είσοι<br>Ιο χρήση:<br>Κωδικός : | κτυακή Πύλη Α<br>ΣΠΑ<br>Ιναμότο Σίστημα<br>αλλαθέσαι Αλλαίεα | Αλιείας ΟΣΠΑ                |                        |
| - Νίος Χ<br>- Χρήστ        | ρήστης<br>ις Υπηρεσιών Αλιείας                |                         | Είσοδος                                                      |                                                              |                             |                        |
|                            |                                               |                         |                                                              |                                                              |                             |                        |
| Ολοκληρώθηκε               |                                               |                         |                                                              |                                                              | S Internet                  | 4a • € 100% •          |
| 🦉 εναρξη 🔡 Cudo            | οκ Express                                    | 🦉 Αρχική   Γενική       | 🜔 Ολοκληρωμένο                                               | 🦉 OZNA - Window                                              |                             | ЕМ 🔿 🐌 🕑 🌺 2:33 µл     |

Στο κάτω αριστερό μέρος της Οθόνης υπάρχει η επιλογή Χρήστης Υπηρεσιών Αλιείας, την οποία και επιλέγουν οι υποψήφιοι χρήστες.

|                                                                           | IDDyddDygg 19D0yBTVEKIaEKDE 👻 🔛 🏎 🗶 🧖 live Search |                  |
|---------------------------------------------------------------------------|---------------------------------------------------|------------------|
|                                                                           |                                                   |                  |
| ampieva 👍 🕖 Ripotravóureva; torio8ada; 👻 🍘 Customize Links 🍘 Free Hotmail |                                                   |                  |
| ЛА                                                                        | 🏠 • 🔝 - 🖃 🖶 • Σελίδα • Ασφάλεια                   | ι • Εργαλεία • 📀 |
|                                                                           |                                                   |                  |
|                                                                           |                                                   |                  |
|                                                                           |                                                   |                  |
| Α. Στοιχεία Τπηρεοίας Αλιείας                                             |                                                   |                  |
| Τίτλος Επιλέξτε                                                           |                                                   |                  |
| Διέυθυνση -                                                               |                                                   |                  |
| Τηλέφωνο                                                                  |                                                   |                  |
| ΦΑΞ :                                                                     |                                                   |                  |
| Email                                                                     |                                                   |                  |
| Β. Στοιχεία Προϊσταμένου της Υπηρεσίας Αλιείας                            |                                                   |                  |
| Ονοματεπώνυμο                                                             |                                                   |                  |
| Ειδικότητα/Βαθμός                                                         |                                                   |                  |
| Διέυθυνση                                                                 |                                                   |                  |
| Τηλέφωνο                                                                  |                                                   |                  |
| ΦΑΞ .                                                                     |                                                   |                  |
| Email                                                                     |                                                   |                  |
| Γ. Στοιχεία χρήστη ΟΣΠΑ                                                   |                                                   |                  |
|                                                                           |                                                   |                  |

Ο χρήστης συμπληρώνει όλα τα πεδία για να ενταχθεί στο σύστημα και πατάει Υποβολή.

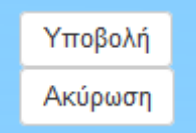

Αυτόματα ανοίγει το έντυπο της υποβολής αίτησης νέου χρήστη το οποίο και περιέχει το μοναδικό κωδικό εξέλιξης της αίτησης που θα χρησιμοποιεί ο χρήστης για να βλέπει την κατάσταση της αίτησης του.

## $K\Omega\Delta IKO\Sigma \ E\Xi E \Lambda I\Xi H\Sigma \ AIT H\Sigma H\Sigma : \underline{2xe2DcrTzylkPRXC}$

Εκτυπώνετε πατώντας στο πεδίο «ΕΚΤΥΠΩΣΗ» και αποστέλλεται τη σχετική φόρμα με υπογραφή και σφραγίδα της υπηρεσίας σας, είτε σκανάροντάς την στο <u>syg107@minagric.gr</u> ή με fax στο 2109287130. Η διαδικασία αυτή είναι απαραίτητη για την πιστοποίησή σας ως χρήστη του ΟΣΠΑ και την ενεργοποίηση του κωδικού σας.

Όταν εγκριθεί το αίτημά σας, συμπληρώνοντας τον κωδικό εξέλιξης της αίτησης θα εμφανιστεί ο κωδικός πρόσβασής σας στο σύστημα

## ΕΠΙΣΗΜΑΝΣΕΙΣ

- 1. Ο κωδικός πρόσβασης που θα σας χορηγηθεί είναι αυστηρά προσωπικός και μοναδικός.
- Μπορείτε να αλλάξετε τον κωδικό πρόσβασης μετά την πρώτη είσοδό σας στην εφαρμογή και όσες φορές θέλετε.
- 3. Η ενεργοποίηση ή η απενεργοποίηση του κωδικού σας θα ολοκληρώνεται μόνο μετά την αποστολή και της έντυπης φόρμας.
- 4. Όσοι έχουν ήδη στείλει την έντυπη φόρμα δε χρειάζεται να τη στείλουν ξανά.